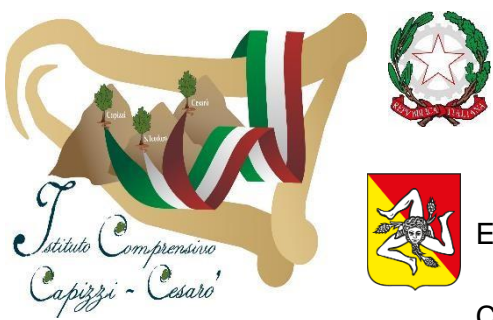

# REPUBBLICA ITALIANA Ministero dell'Istruzione e del Merito UFFICIO SCOLASTICO REGIONALE PER LA SICILIA ISTITUTO COMPRENSIVO CAPIZZI - CESARÒ

Via Roma n. 10 – 98031 CAPIZZI (ME) Fax 0935 933022 E-mail: meic813006@istruzione.it - PEC: meic813006@pec.istruzione.it Sito Web: www.istitutocomprensivocapizzicesaro.edu.it Cod. mecc. MEIC813006 - Cod. fiscale: 80012730836 - C.U. UFD6B0

ISTITUTO COMPRENSIVO - CAPIZZI - CESARO' Prot. 0001975 del 28/02/2025 I-1 (Uscita)

Circ. N. 128

Al personale docente e ATA Al DSGA Al sito web dell'Istituto Sede

Oggetto: Obbligo di lettura e presa visione delle Circolari

Si comunica a tutto il Personale di questa Istituzione Scolastica, compresi coloro che si trovano per motivazioni diverse collocate in aspettativa, congedo, permessi, che il processo di dematerializzazione della Pubblica Amministrazione, avviato ai sensi dell'art. 32 della Legge 69/2009, ha cambiato le modalità di notifica delle circolari scolastiche, introducendo il dispositivo della pubblicità legale.

La pubblicazione digitale delle circolari, attraverso il sito istituzionale dell'istituto raggiungibile all'indirizzo

www.istitutocomprensivocapizzicesaro.edu.it, oppure www.istitutocomprensivocapizzicesaro.it riveste a tutti gli effetti valore di pubblicità legale: lo stesso art. 32 sopracitato dispone che "gli\_obblighi di pubblicazione di atti e provvedimenti amministrativi aventi effetto di pubblicità legale si intendono assolti con la pubblicazione nei propri siti informatici da parte delle amministrazioni e degli enti pubblici obbligati".

Nel rispetto del diritto di disconnessione previsto nel CCNL e regolamentato d'istituto, tutto il Personale scolastico è tenuto a controllare il sito, quotidianamente, a consultare e leggere circolari e comunicazioni di questa istituzione scolastica, edite sul sito e ad effettuare la presa visione delle Circolari/Comunicazioni pubblicate sul Registro Elettronico " didUP " per i docenti "ARGO-SCUOLANEXT" per il personale ATA

Le circolari interne a carattere informativo, istruttivo, regolativo, gestionale ed organizzativo che i Dirigenti Scolastici inviano a docenti e personale A.T.A., circoscritte al solo ambito della istituzione scolastica, rientrano a tutti gli effetti nel potere di organizzazione dei Dirigenti, così come sancito all'interno dell'art. 5 del D.lgs. n. 165 del 30 marzo 2001.

La circolare interna emanata dal Dirigente Scolastico è, dunque, espressione del suo potere di organizzazione e gestione e non può essere disattesa la sua sottoscrizione, fosse anche come mero atto di presa visione del contenuto via Registro Elettronico " **didUP e ARGO-SCUOLANEXT** ". Alla luce di quanto sopra esposto, il personale tutto è chiamato ad attenersi alla suddetta disposizione.

#### IL DIRIGENTE SCOLASTICO Prof.ssa Patrizia Muscolino

La firma autografa sostituita a mezzo stampa ai sensi e per gli effetti dell'art. 3 D.Lgs 39/1993

### PROCEDURA TELEMATICA PER

### visualizzazione Circolari/comunicazioni/adesione assemblee sindacali

## PERSONALE ATA

la presente procedura può essere svolta da qualsiasi dispositivo digitale elettronico (PC, Smartphone, Tablet...)

1. accedere a <u>https://www.portaleargo.it/</u>

#### 2. cliccare su Argo "ScuolaNext (personale scolastico)"

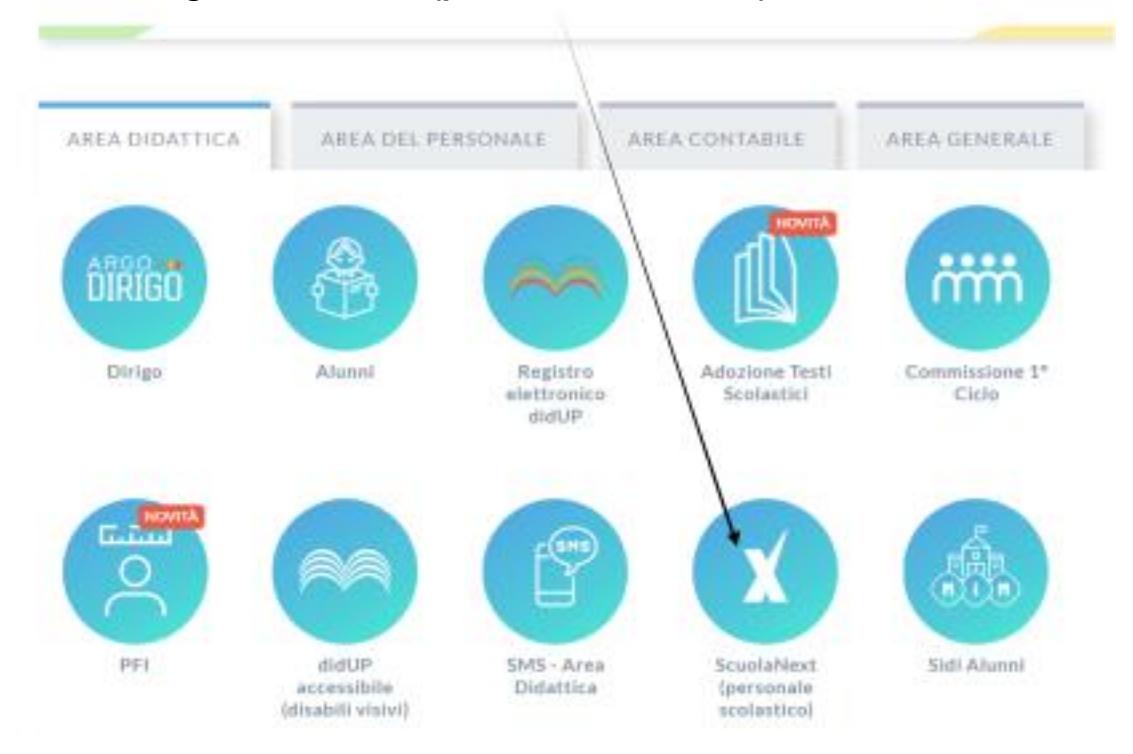

 dopo aver cliccato sull'icona ScuolaNext (personale scolastico), appare la seguente schermata, inserire <u>le proprie credenziali di Argo</u> (le stesse credenziali usate per ARGO PERSONALE) e successivamente/cliccare sul tasto <u>ENTRA</u>

| ScuolaNext                                                                                                    |  |
|----------------------------------------------------------------------------------------------------|--|
| Password Recupera la password                                                                                                 |  |
| Cliccando su "Ricordam" non dovral pu-udenticarli su<br>questo dispositivo per accedere alle afficiazioni.<br>Informativa SSO |  |
| ENTRA                                                                                                    |  |
| TORNA INDIETRO                                                                                                    |  |
| OPPURE                                                                                                    |  |
|                                                                                                    |  |
| © Tutti i diritti riservati                                                                                                   |  |

4. Inserite le credenziali vi troverete la seguente schermata, <u>per visualizzare le</u> <u>comunicazioni cliccare qui</u>

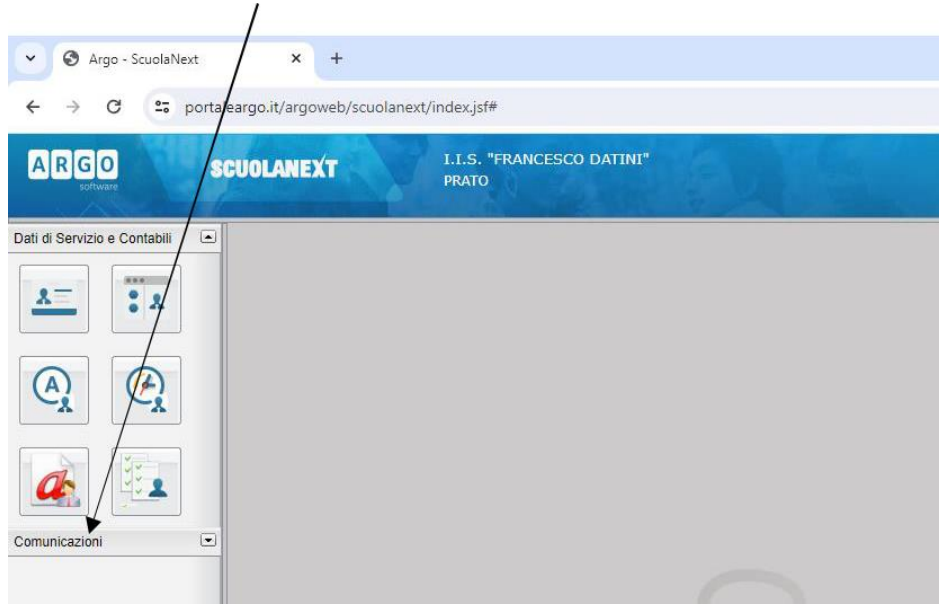

5. Apparirà la seguente schermata e cliccare qui:

| ← → C 25 port                | × +<br>aleargo.it/argoweb/scuol next | /index.jsf#                        |  |
|------------------------------|--------------------------------------|------------------------------------|--|
| ARGO                         | SCUOLANZXT                           | I.I.S. "FRANCESCO DATINI"<br>PRATO |  |
| Dati di Servizio e Contabili |                                      |                                    |  |
|                              |                                      |                                    |  |

Appare la seguente schermata, dove è possibile consultare tutte le comunicazioni relative al personale ATA (si ricorda che le circolari e news continueranno ad essere pubblicate anche sul sito dell'istituto https://www.istitutocomprensivocapizzicesaro.edu.it/ oppure https://www.istitutocomprensivocapizzicesaro.it/

| 6. )                         |                 |                         |                                                                           |      |     |                    |                          |                                             |     |
|------------------------------|-----------------|-------------------------|---------------------------------------------------------------------------|------|-----|--------------------|--------------------------|---------------------------------------------|-----|
| ✓ Ø Argo - ScuolaNext        | ×               | +                       |                                                                           |      |     |                    |                          | - 0                                         | ×   |
| ← → C 😫 por                  | taleargo.it/arç | goweb/scuolanext/index, | j <sub>2</sub> ;#                                                         |      |     |                    |                          | Ospite                                      | ) : |
| ARGO                         | SCUOLANI        | EXT PRA                 | S. "FRANCESCO DATINI"<br>TO                                               |      |     |                    | s                        | cuola secondaria di Il grado                | ~   |
| Dati di Servizio e Contabili | Bacheca         |                         |                                                                           |      |     |                    |                          | 20 ×                                        |     |
| Comunicazioni La             | снири           |                         | •                                                                         |      |     |                    | Ar                       | no scolastico 2023/2024 💌                   | 1   |
| P-                           | Data            | Categoria               | Messaggio                                                                 | File | Url | Autore             | Presa Visio              | e Adesione                                  |     |
| Comunicazioni                | 29/02/2024      | Comunicazioni           | comunicazione di prova                                                    | 1.   |     | Preside/Segreteria | Richiesta pre<br>visione | Richlesta adesione<br>(Scadenza 04/03/2024) | í.  |
|                              | 21/02/2024      | Circolari               | Circolare n°189 - Assemblea Sindacale ANIEF                               | 1    |     | Preside/Segreteria | Richiesta pre<br>visione | ta .                                        |     |
|                              | 20/02/2024      | Circolari               | Circolare n°186 - Variazione Laboratori Cucina e Sala - 23 febbraio 2024  | 1    |     | Preside/Segreteria | Richiesta pre<br>visione | 18                                          |     |
|                              | 16/02/2024      | Circolari               | Circolare n°182 - Azioni di sciopero per la giornata del 23 febbraio 2024 | 1    |     | Preside/Segreteria | Richiesta pre<br>visione | 18                                          |     |
|                              | 09/02/2024      | Circolari               | Circolare n°177 - Assemblea Sindacale on Ime UIL SCUOLA RUA TOSCANA       | 7    |     | Preside/Segreteria | Richiesta pre<br>visione | 58                                          |     |

7. Selezionare la comunicazione interessata

`

| Dati di Servizio e Contabili | Bacheca                                                                                                    |                      |                                                                           |      |     |                    |                            | 20                                          | × |
|------------------------------|----------------------------------------------------------------------------------------------------|----------------------|---------------------------------------------------------------------------|------|-----|--------------------|----------------------------|---------------------------------------------|---|
| Comunicazioni                | Ano scolar<br>serier Categorie Messaggio File Off Astors Pres Vision /<br>Page 202022 Consultations di prosi<br>21020222 Consultations di prosi<br>21020222 Consultations di prosi<br>21020222 Consultations di prosi | scolastico 2023/2024 | -                                                                         |      |     |                    |                            |                                             |   |
| H-                           | Data                                                                                                    | Categoria            | Messaggio                                                                 | File | Url | Autore             | Presa Visione              | Adesione                                    |   |
|                              | 29/02/2024                                                                                                    | Comunicazioni        | comunicazione di prova                                                    |      |     | Preside/Segreteria | Richiesta presa<br>visione | Richiesta adesione<br>(Scadenza 04/03/2024) | • |
|                              | 21/02/2024                                                                                                    | Circolari            | Circolare n°189 - Assemblea Sindacale ANIEF                               | 1    |     | Preside/Segreteria | Richiesta presa<br>visione |                                             |   |
|                              | 20/02/2024                                                                                                    | Circolari            | Circolare n°186 - Variazione Laboratori Cucina e Sala – 23 febbraio 2024  | 1    |     | Preside/Segreteria | Richiesta presa<br>visione |                                             |   |
|                              | 16/02/2024                                                                                                    | Circolari            | Circolare nº182 - Azioni di sciopero per la giornata del 23 febbraio 2024 | 1    |     | Preside/Segreteria | Richiesta presa<br>visione |                                             |   |

8. Una volta selezionata la comunicazione si attiveranno le icone, di seguito la legenda:

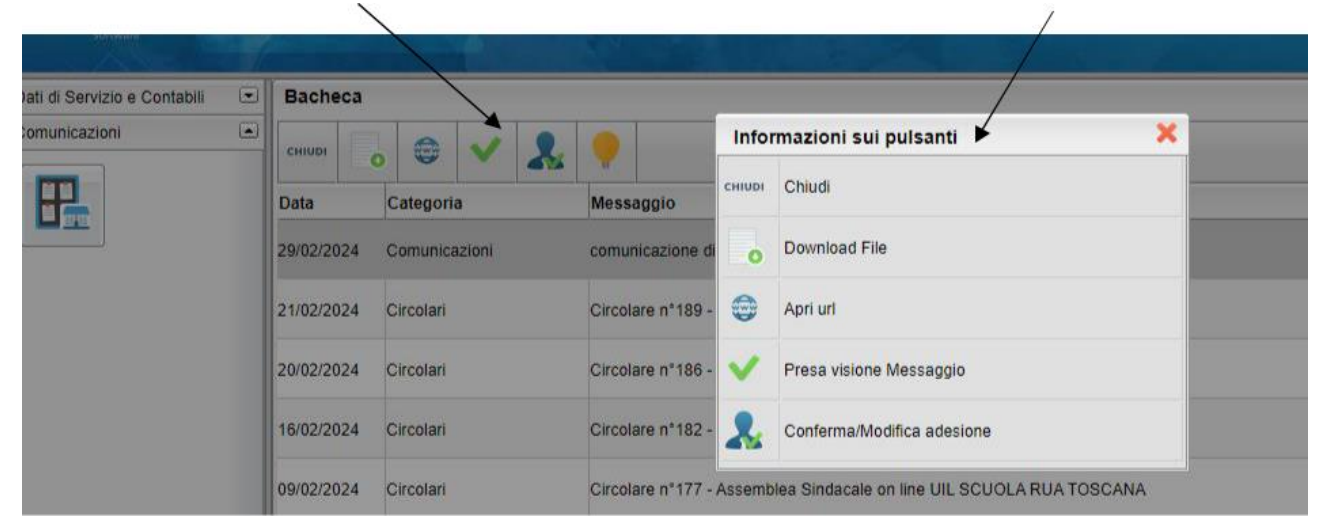

9. per dare presa visione alla comunicazione, prima scaricare il file allegato (se presente cliccare

| 0                      | Downlo   | oad Fil    | e sull'   | icona) e dopo cliccare sulla spunta                                       | a verde 💙 | Presa visione | Messaggio          |                              |                                             |   |
|------------------------|----------|------------|-----------|---------------------------------------------------------------------------|-----------|---------------|--------------------|------------------------------|---------------------------------------------|---|
| ARGO                   | St       | UOLANE     | XT IR.    | NO<br>NO                                                                  |           |               |                    | Scuo                         | a secondaria di II grado                    | v |
| Dati di Servizio e Con | tabili 💌 | Bachet     |           |                                                                           |           |               |                    |                              | 20 ×                                        |   |
| Comunicazioni          |          | CHIUDY     |           |                                                                           |           |               |                    | Anno                         | colastico 2023/2024 💌                       |   |
| P2                     |          | Data       | Categoria | wsione Messaggio<br>messaggio                                             | File      | Url           | Autore             | Presa Visione                | Adesione                                    |   |
|                        |          | 29/02/2024 |           |                                                                           |           |               |                    | Richiesta presa<br>visione   | Richiesta adesione<br>(Scadenza 64/03/2024) |   |
|                        |          | 21/02/2024 | Circolari | Circolare n°189 - Assemblea Sindacale ANIEF                               | ,         |               | PresiderSegreteria | Richiesta presa<br>visione 🖽 |                                             |   |
|                        |          | 20/02/2024 | Circolari | Circolare n°186 - Variazione Laboratori Cucina e Sala – 23 febbraio 2024  | 1         |               | Preside/Segreteria | Richiesta presa<br>visione   |                                             |   |
|                        |          | 16/02/2024 | Circolari | Circolare n°182 - Azioni di sciopero per la giornata del 23 febbraio 2024 | 1         |               | PresiderSegreteria | Richiesta presa<br>visione   |                                             |   |

10. In caso di richiesta di adesione (es. assemblea sindacale), dopo aver scaricato il file, spuntato presa

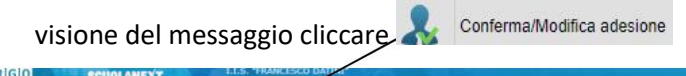

|                                                    | SCOULAND   | PRAT      |                                                                          |      |     |                    | Scu                        | xia secondaria di Il grado                 |     |
|----------------------------------------------------|------------|-----------|--------------------------------------------------------------------------|------|-----|--------------------|----------------------------|--------------------------------------------|-----|
| Dati di Servizio e Contabili                       | -) Bacheca | -         |                                                                          |      |     |                    |                            |                                            | ×   |
| Comunicazioni                                      | CHINE      |           | •                                                                        |      |     |                    | Anno                       | scelastice 2023/2024                       | 2   |
| P-                                                 | Data       | Categoria | Conferma/Modifica adesione<br>Messaggio                                  | File | Urf | Autore             | Presa Visione              | Adesione                                   |     |
|                                                    | 29/02/2024 |           |                                                                          |      |     | Preside/Segreteria | Richesta presa<br>visione  | Richiesta adesione<br>(Scadenza 04/03/2024 | , * |
| Dati di Servizio e Contacti i i<br>Comunicazioni i | 21/02/2024 | Circolari | Circolare n° 189 - Assemblea Sindacale ANIEF                             | 1    |     | Preside/Segreteria | Richiesta presa<br>visione |                                            |     |
|                                                    | 20/02/2024 | Circolari | Circolare n°186 - Variazione Laboratori Cucina e Sala - 23 febbraio 2024 | 1    |     | Preside/Segreteria | Richiesta presa<br>visione |                                            |     |
|                                                    |            |           |                                                                          |      |     |                    | Richiesta presa            |                                            |     |

11. Apparirà la seguente schermata dove potrà essere scelta una delle seguenti opzioni:

| ala-vendita         | Adesion   | e                                                  | ×      |       | 1 |
|---------------------|-----------|----------------------------------------------------|--------|-------|---|
|                     | Adesione: |                                                    |        |       | 2 |
| a che al momer      |           | Aderisco                                           |        | tanto |   |
| ibili solo sulla ba |           | Non aderisco                                       |        | ta    |   |
|                     |           | Non ho ancora maturato nessuna decisione in merito | nterma |       |   |
|                     |           |                                                    |        |       |   |

12. Una volta selezionata l'opzione desiderata, cliccare su conferma.

| dita     | Adesione           | × ×              | 1     |
|----------|--------------------|------------------|-------|
|          |                    |                  |       |
|          | Adesione: Aderisco |                  | 2     |
| I momer  |                    |                  | tanto |
| sulla ba |                    | Annulla Conferma | la    |

13. Una volta confermata l'eventuale adesione, apparirà l'opzione scelta nella colonna adesione.

| ARGO                             | SCUOLAN    | EXT    |        | I.I.S<br>PRAT | "FRANCESCO DATINI"<br>O                                                   |    |    |     |                    | Scuo                         | a secondaria di 11 grado                       |
|----------------------------------|------------|--------|--------|---------------|---------------------------------------------------------------------------|----|----|-----|--------------------|------------------------------|------------------------------------------------|
| Dati di Servizio e Contabili 🛛 🕒 | Bacheca    | a      |        |               |                                                                           |    |    |     |                    |                              | 11 ×                                           |
| Comunicazioni                    | снири      | 0      | •      | 1 2           | 📍                                                                         |    |    |     |                    | Ame                          | scolastico: 2023/2024                          |
|                                  | Data       | Cat    | egoria |               | Messaggio                                                                 | FI | le | Url | Autore             | Presa Visione                | Adesione                                       |
|                                  | 29/02/2024 |        |        |               |                                                                           |    |    |     | Preside/Segreteria | Richiesta presa<br>visione 👹 | Richiesta adesione<br>,confermata (29/02/2024) |
|                                  | 21/02/2024 | Circ   | olari  |               | Circolare n*189 - Assemblea Sindacale ANIEF                               | 1  |    |     | Preside/Segreteria | Richiesta presa<br>visione   |                                                |
|                                  | 20/02/2024 | t Circ | olari  |               | Circolare nº 186 - Variazione Laboratori Cucina e Sala - 23 febbraio 2024 | 1  |    |     | Preside/Segreteria | Richiesta presa              |                                                |

1

Si ricorda che l'opzione di adesione è modificabile entro e non oltre i termini richiesti dalla comunicazione.

Se alla data di scadenza prevista dalla suddetta comunicazione non sarà indicata una scelta (tra <u>adesione e non</u> <u>adesione</u>) sarà considerata l'opzione NON ADESIONE